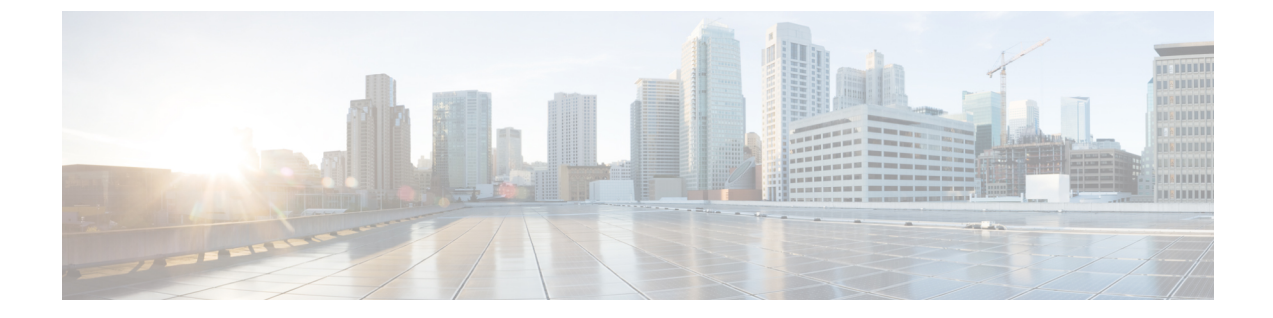

# Accessing the Citrix Workspace Appliance Page in HyperFlex Connect

• Accessing the Citrix Workspace Appliance Page in HyperFlex Connect, on page 1

# Accessing the Citrix Workspace Appliance Page in HyperFlex Connect

The following procedure details the steps that are required to access the Citrix Workspace Appliance page in the HyperFlex Connect GUI:

**Step 1** Navigate to https://<hyperflex\_cluster\_mgmt\_ip> using a supported web browser.

- **Step 2** Log into HyperFlex Connect using an SSO account and password with administrative privileges (for example, hxadmin@domain.local).
- **Step 3** In the upper right corner of HyperFlex Connect, click the **Settings** menu icon (represented by a Gear icon).

## Figure 1: HyperFlex Connect Settings Menu

| = the Hyperflex Connect                           |                                                                                                    | hxconnect-hv                       |                                                                   | Q 🖬 2 🔺 14 💿 👘 🚇                                          |
|---------------------------------------------------|----------------------------------------------------------------------------------------------------|------------------------------------|-------------------------------------------------------------------|-----------------------------------------------------------|
| Oeshboard                                         | OPERATIONAL STATUS<br>Online                                                                           |                                    |                                                                   |                                                           |
| Alarms                                            | $\mathcal{N}_{\bullet} = \begin{array}{c} \text{Alsonory Health} \\ \text{Healthy} \oplus \end{array}$ |                                    | 1 Node failure can be tolerated                                   |                                                           |
| Activity                                          | О 73.6 тв                                                                                              | 0.5%<br>398.5 GB Used 73.3 TB Free | STORAGE<br>COTIMIZATION (62.39) Comp<br>COTIMIZATION (62.39) Cedu | presion 27% presion 57%                                   |
| ANALYZE<br>Las Performance                        | 4 NOOES                                                                                                | 4 HIG46CAISL                       |                                                                   |                                                           |
| I System Information<br>⊟ Datastores<br>T Upgrade | IOM Line 1 Nov<br>In<br>IS                                                                             |                                    | •16                                                               | et Vac 53 Vin 5 Aug 551 + Wina Vac 36 A Vin 15 Aug 1543   |
|                                                   | Throughout (MBp0) Last 1 Hour                                                                          |                                    | .h                                                                | aad Mac COT Min Sing S + Wite Mac 1.43 Min S Ging S 13    |
|                                                   | Lasing Oniad Last Theur<br>3<br>2                                                                      |                                    | • 144                                                             | e Marc 333 Mn 3 Arg 0 31 + Ilines Marc 32 Mn 5 M Arg 1 03 |
| About                                             |                                                                                                    |                                    |                                                                   | Ouster Time : 11/13/2018 5:14:42 AM PST                   |

# **Step 4** Under **Integrations**, click **Citrix**. The Citrix Workspace Appliance page appears.

# Figure 2: Selecting Integrations > Citrix

| = tota HyperFlex Connec | i hxconnect-hv                                                                                                    | 우 🖬 2 🔺 14 💿 🛇 😤                                                  |
|-------------------------|----------------------------------------------------------------------------------------------------|-------------------------------------------------------------------|
| Deshboard               | Online                                                                                                    | SUPPORT Auto-Support Settings                                     |
| Alarms                  | Mail Resultion Healthy ⊕ 1 Node failure can be tolerated                                                                                                    | Support Bundle NotificAtion Notifications Settings                |
|                         | OSN 550 253.057 05% 550.050 05% 550.000 05% 550.000 00750124700 00750124700 0000000000000000000000000000000000 | Somoresion Introductions<br>Desublication                         |
| MANAGE                  | 4 volueic wisk<br>4 documents<br>Converged                                                                                                    | Crited entriescent<br>Device Connector                            |
| System Information      | 1095 Satt 1 Hour                                                                                                    | Read Marc 0.3 Mind Aug 0.01     Hitte Marc 36.4 Min.10 Aug 15.43  |
| Cotastores              |                                                                                                    | ~~~~~                                                             |
|                         | Enroughout (MBps) Last 1 Nov.                                                                                                    | Read Mac 001 Mind Aug 0     White Mac 1.43 Mind 06 Aug 013        |
|                         |                                                                                                    |                                                                   |
|                         | Larang (med Last 1 hour<br>3<br>2<br>                                                                                                    | • Reed Marc 0.33 Min 0 Aug 0.01 • When Marc 3.2 Min 0.95 Aug 1.03 |
| httos://10.198.3.106/#  |                                                                                                    | Ouster Time : 11/13/2018 5:15:12 AM PST                           |

## Figure 3: Citrix Workspace Appliance Page

| O       Durboard         Ammini       Quere days and support Required         Ammini       Pre-Requiring Staps need to be manually done in order to connect to Chrix Coud         Image: Ammini to the support of the support of the | = tota Hyperflex Connect                                                                                        | hxconnect-hv                                                                                                    | Q 🖪 2 🔺 14 🛛 🤇 | 0 2 |
|----------------------------------------------------------------------------------------------------|----------------------------------------------------------------------------------------------------|----------------------------------------------------------------------------------------------------|----------------|-----|
| System information   Citrits Cloud Connection   Decastores   Citrits Cloud Connection   Vigrade   Citrits Cloud Connection   Citrits Cloud Connection   Ci                                                                                                    | Dashboard     Monitok     Alarms     Evens     Activity     Activity     Avalutize     Deformance     Manualize | Citrix Workspace Appliance © Write Giove Installation and Support Required Pre-Requisites The following steps need to be manually done in order to connect to Citrix Cloud 1. The Wit should be syspergived. 2. The Wit should be available in Myperflex Ouster. 3. The Sysperg Vit Should be in powered off state 4. Resource Location should be configured © Inverventified the pre-requisites                                                                                                    |                |     |
| Centigure Resource Location & Connector VM Resource Location & Central Resource Colaction * VM Ease Template Serie VM Admin Pathword Serie VM Admin Pathword Connector VM Neme High Availability Contents Contents Contents Contents                                                                                                    | System Information                                                                                              |                                                                                                    |                |     |
|                                                                                                    |                                                                                                    | Configure Resource Location & Connector VXI  Resource Location  Resource Location  Resour |                |     |

**Step 5** Review the prerequisites that are outlined on the Citrix Workspace Appliance page and then click the check box. See Prerequisites for more details.

I

## Accessing the Citrix Workspace Appliance Page in HyperFlex Connect